# FlipFactory® AdManager and Novar Integration

This App Note applies to FlipFactory versions 7.0 & later

| Synopsis                              | <b>2</b><br>2 |
|---------------------------------------|---------------|
| Producing an MVL List from Novar      | 3             |
| Create the zdigital File in SeaChange | 3             |
| Produce the MVL Listing               | 4             |
| Process the zdigital File             | 5             |
| Copyright and Trademark Notice        | 6             |
| Limited Warranty and Disclaimers      | 6             |

# Synopsis

To integrate AdManager with Novar to auto-generate AdManager-compatible dub list files, AdManager should be configured with an account (Novar-DubList, for example) and two preprocessing factories (in addition to any product transcoding factories).

If AdManager does not have a Novar-Dublist account and pre-processing factories, you need to create them. This process is described in AdManager for Cable Configuration and User's Guide, Chapter 5, Dub List Processing and Integration, under Integrating a Novar System.

#### Workflow Overview

The operator produces an MVL list from Novar and saves it in the Novar-PrettyPrint factory monitor's target folder for ingest. If media is destined for a Seachange MVL, the operator also manually produces the zdigital.dir file; for HQ, the file is produced automatically.

The first factory (Novar-PrettyPrint) ingests an HTML file from Novar with dublist entries. It converts the HTML file into an XML file in preparation for Factory No. 2 (Novar-Dublist), the MetaFlip factory.

The Novar-Dublist factory's monitor ingests the XML file, transforms it into an AdManagercompatible dub list in text file format using Novar.xsl, and saves it in the target directory for the product factory monitor.

The AdManager product factory's dub list monitor uses this dub list in the MCC/Operations account to automatically submit media jobs and deliver the output media to an HQ or MVL server.

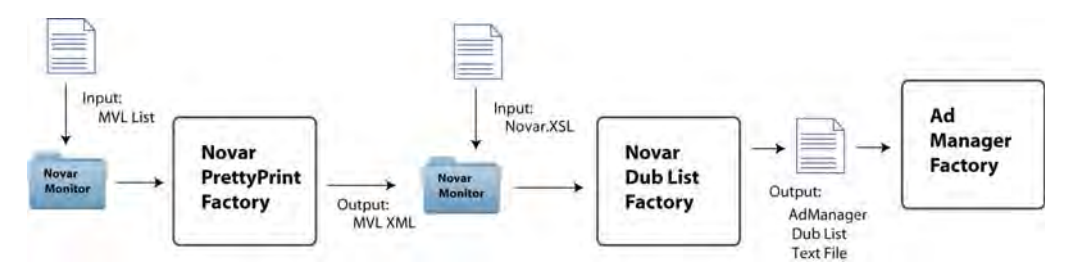

The Novar system produces an 'MVL' list, which is not to be confused with SeaChange MVL. MVL lists are used to determine what media is needed in the future that is not currently on the HQ or Seachange MVL.

The MVL list from Novar references tables in the SeaChange or Arris HQ zdigital.dir file and Novar database and compares what has been put into the system and what spots still require encoding. The entries that are still needed are saved as an HTML file in the Novar-PrettyPrint factory for ingest.

# Producing an MVL List from Novar

The following steps describe how to create the MVL listing file in Novar, for use either with an HQ system or a SeaChange MVL system. You must perform this task each time you want to produce and process the dub list in your AdManager factory.

## Create the zdigital File in SeaChange

The zdigital file is compared with the Novar MVL listing to remove existing destination files from the MVL listing before sending it to your AdManager Novar-Dublist factory as a dub list.

If you're outputting media to a Seachange MVL, proceed with these steps to manually produce the zdigital file. If you're outputting to an HQ system, the zdigital file is created automatically, so skip to Process the zdigital File on page 5 and continue from there.

1. To display an MVL list of videos, run SeaChange Scheduler and select View > Videos:

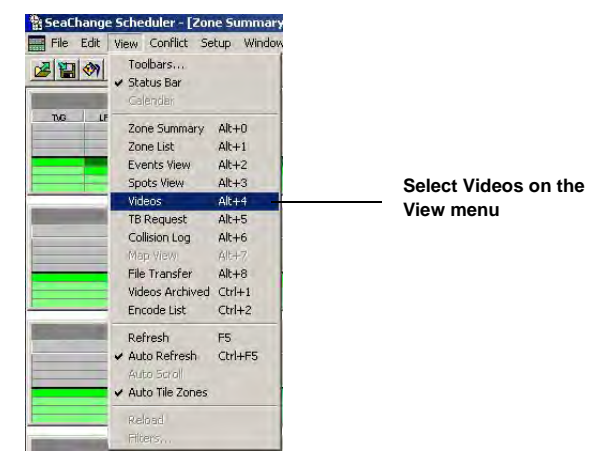

- 2. Wait for *The list of videos is completed!* to display, then click OK.
- 3. Select File > Save As, and save the file as Novar (\*.dir) to a known location.
- **Note:** The zdigital.dir file is in text format, which can be opened with Notepad. This file is a list of videos, which is the output produced when you run View > Videos in SeaChange Scheduler. The file contains the list of videos that currently exist on the SeaChange MVL.

## Produce the MVL Listing

1. To run the Novar MVL program, double-click the MVL program shortcut icon on the PC desktop:

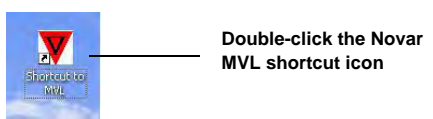

2. To display the MVL listing report options, select Schedule Reports > MVL Listing:

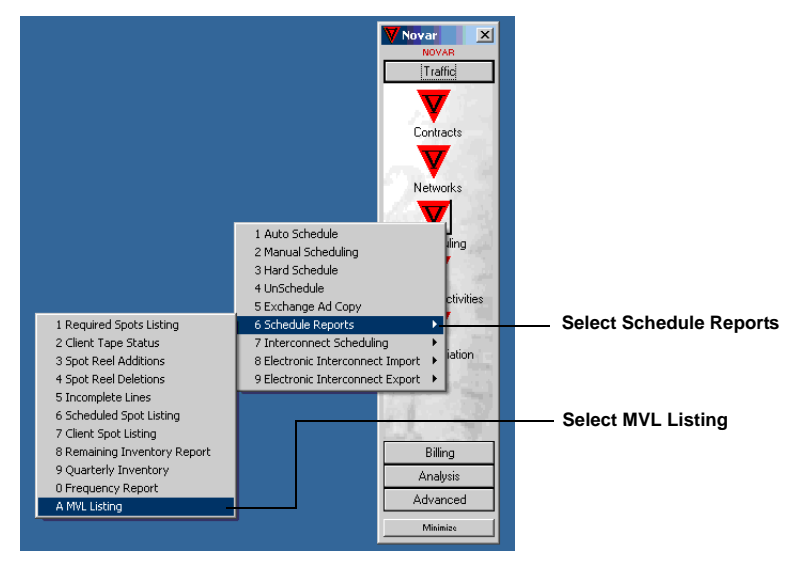

3. Enter the start and stop dates of items to be checked. Typically the Zone Group, Network, and Sort By fields do not need to be changed. Select HTML in the Print To radio button box. Click Go to produce the report:

| MVL Listing                                         |                              |
|-----------------------------------------------------|------------------------------|
| Report Options                                      |                              |
| Start Date 08/02/08                                 | Enter start and stop dates   |
| Stop Date 08/03/08                                  |                              |
| Zone Group All                                      | Typically, no need to change |
| Network All                                         |                              |
| Sort By Client                                      |                              |
| Enter a Start Date or double click for the calendar | Select HTML                  |
|                                                     | Cancel                       |
|                                                     | Click Go                     |
| Print Uptions                                       |                              |
|                                                     |                              |

4. When the Open window displays, click Yes to save the MVL list in the Novar-PrettyPrint factory monitor. This will cause the PrettyPrint and Novar-Dublist factories to ingest and convert the HTML file.

### **Process the zdigital File**

 In the Look in drop-down window, navigate to and select the zdigital.dir file that has been saved from Seachange (or was created automatically by HQ). Double-click on this file to process it. The Novar Progress Display shows the progress as the two files are processed to produce the final dub list:

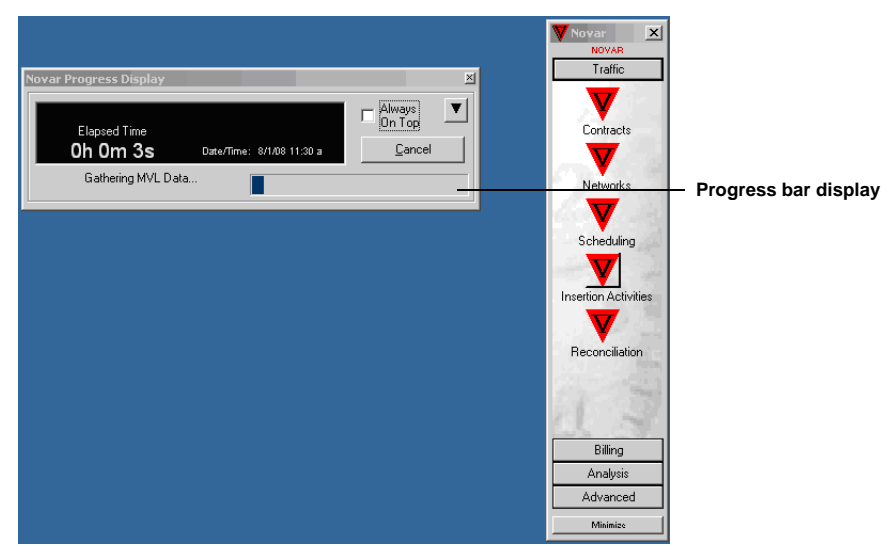

- 2. Wait for the Novar Progress Display to finish (up to several minutes), and a Save Report window displays. Navigate to the folder where the HTML file dub list is monitored by the PrettyPrint factory and click Save.
- 3. When the MVL listing window displays, click Cancel to exit the MVL application.

Note: The MVL\_listing.htm file can also be opened in Windows Explorer to view the report.

## **Copyright and Trademark Notice**

©2010 Telestream, Inc. All rights reserved. No part of this publication may be reproduced, transmitted, transcribed, altered, or translated into any languages without written permission of Telestream, Inc. Information and specifications in this document are subject to change without notice and do not represent a commitment on the part of Telestream.

Telestream, Flip4Mac, FlipFactory, Episode, Telestream MAP, MetaFlip, GraphicsFactory, and MotionResolve are registered trademarks and Pipeline, Launch, Wirecast, ScreenFlow, Videocue, Drive-in and Split-and-Stitch are trademarks of Telestream, Inc. All other trademarks are the property of their respective owners.

All other brand, product, and company names are the property of their respective owners and are used only for identification purposes.

## **Limited Warranty and Disclaimers**

Telestream, Inc. warrants to you, as the original licensee only, that the software you licensed will perform as stated below for a period of one (1) year from the date of purchase of the software by you:

The software will operate in substantial conformance with its specifications as set forth in the applicable product user's guide/published specifications/product description. Telestream does not warrant that operation of the software will be uninterrupted or error-free, will meet your requirements, or that software errors will be corrected. Telestream's sole liability under Section 1 of this Limited Warranty shall be to use reasonable commercial efforts to bring the Software's performance into substantial conformance with the specifications in the applicable product user's guide/ published specifications/product description.

FlipFactory has been designed for professionals skilled in the art of digital media transformation and workflow automation, to facilitate the automation of complex media operations and workflow that require a multitude of input and output media formats, delivery to numerous types of media devices and file systems, and notification of media systems including broadcast automation systems and media asset management systems.

The FlipFactory architecture and user interface is designed to provide maximum flexibility in the setup and configuration of these complex media transformations and workflow. In providing this high degree of flexibility, it is possible for media transformation and workflow processes to be configured that are impractical, likely to result in unexpected or unintended results, or beyond the limits of FlipFactory to perform satisfactorily. Additionally, FlipFactory may be executed on a platform that lacks the performance or capacity to perform the media transformations and workflow you've configured, which is your responsibility to specify. Telestream has chosen to implement FlipFactory to provide the greatest flexibility without limiting its functionality to only those transformations and workflow that are known with certainty to be within its performance capabilities, including those limits imposed by the platform upon which you have installed FlipFactory.

Therefore, you acknowledge that you may create transformations and workflow that are impractical or beyond your FlipFactory installation's limits, and Telestream does not warrant that each transformation or workflow you specify or use will complete without error.

Limitations of Warranties. EXCEPT AS EXPRESSLY SET FORTH IN SECTION 1 ABOVE, NO OTHER WARRANTY, EXPRESS OR IMPLIED, IS MADE WITH RESPECT TO THE SOFTWARE, INCLUDING WITHOUT LIMITATION ANY IMPLIED WARRANTY OF MERCHANTABILITY, FITNESS FOR A PARTICU-LAR PURPOSE, NON-INFRINGEMENT OF THIRD PARTY RIGHTS AND THOSE ARISING FROM A COURSE OF DEALING OR USAGE OF TRADE. NO WARRANTY IS MADE THAT USE OF THE SOFT-WARE WILL BE ERROR FREE OR UNINTERRUPTED, THAT ANY ERRORS OR DEFECTS IN THE LICENSED MATERIALS WILL BE CORRECTED, OR THAT THE SOFTWARE'S FUNCTIONALITY WILL MEET YOUR REQUIREMENTS.

April, 2010

Part No. 74-0228-01